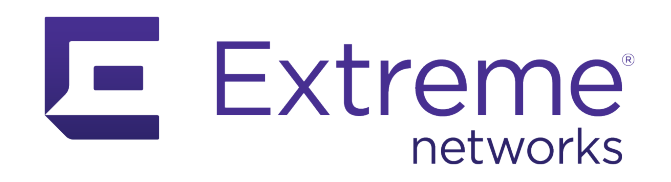

# ExtremeGuest Essentials Setup Guide

ExtremeCloud IQ Essentials Documentation

Published: March 2022 Part number: 9037476-00

Extreme Networks, Inc. Phone / +1 408.579.2800 Toll-free / +1 888.257.3000 www.extremenetworks.com

© 2022 Extreme Networks, Inc. All rights reserved.

Extreme Networks and the Extreme Networks logo are trademarks or registered trademarks of Extreme Networks, Inc. in the United States and/or other countries. All other names are the property of their respective owners. All other registered trademarks, trademarks, and service marks are property of their respective owners. For additional information on Extreme Networks trademarks, see www.extremenetworks.com/company/legal/trademarks.

# Contents

| Introduction to ExtremeGuest Essentials   | .3   |
|-------------------------------------------|------|
| Initial Setup for ExtremeGuest Essentials | 5    |
| Test a Simple Accept and Connect          | .13  |
| Using HTTPS with ExtremeGuest Essentials  | .21  |
| How to use HTTPS                          | . 21 |

/ 2

# **Table of Figures**

| Figure 1:  | Login Screen                                      | 5  |
|------------|---------------------------------------------------|----|
| Figure 2:  | Add Network Policy                                | 5  |
| Figure 3:  | Policy Details                                    | 6  |
| Figure 4:  | Add Wireless Networks                             | 6  |
| Figure 5:  | Wireless configuration                            | 7  |
| Figure 6:  | Device Templates configuration                    | 7  |
| Figure 7:  | Device onboarding                                 | 8  |
| Figure 8:  | Policy name and location                          | 8  |
| Figure 9:  | Update Devices                                    | 9  |
| Figure 10: | Update Network Policy and Configuration           | 9  |
| Figure 11: | Select Extreme Guest                              | 9  |
| Figure 12: | Enable ExtremeGuest Essentials                    | 10 |
| Figure 13: | Select wireless network                           | 10 |
| Figure 14: | Summary Page                                      | 11 |
| Figure 15: | More Insights                                     | 11 |
| Figure 16: | Additional dashboards and advanced configurations | 12 |
| Figure 17: | More Insights                                     | 14 |
| Figure 18: | Policy Onboarding                                 | 15 |
| Figure 19: | Create Onboarding Policy                          | 16 |
| Figure 20  | : Create Rule                                     | 17 |
| Figure 21: | Splash Template                                   | 18 |
| Figure 22  | : Template configuration                          | 18 |
| Figure 23  | : User Templates                                  | 19 |
| Figure 24  | : Customize User Templates                        | 20 |
| Figure 25  | : Apply Template                                  | 20 |

### Introduction to ExtremeGuest Essentials

ExtremeGuest Essentials is a comprehensive guest management and engagement solution that customizes engagement by analyzing customer behavior and interest, and then tailoring services based on those insights. For example, using metrics that can be measured through ExtremeGuest Essentials, you can track how many customers use the guest network, how often they visit, and how much time they spend on the guest network.

It includes a customizable Dashboard that provides a holistic view of user data at the entity level or for individual sites. You can use the dashboard graphs and themes to create customized dashboards providing a comprehensive overview of user trends and engagement.

ExtremeGuest Essentials utilizes social networking behavior to increase patronage, expand brand exposure, and understand client demographics and preferences in a more comprehensive and personal way. Guest onboarding with sponsor approval is supported, allowing a sponsor to approve or deny guest access with a single click.

Use ExtremeGuest Essentials to configure and implement user notification policies and rules to specify the method used for all types of communication with guest user, such as communicating the passcode to newly registered guest users or sending a report to specified guest users.

Onboarding policies are used by ExtremeGuest Essentials to give flexibility when determining hotspot user access. Policies are matched to the hotspot user based on onboarding rules. Then the matching policy with the highest precedence number is used to onboard the hotspot user. An onboarding policy consists of one or more match criteria that are used to filter guests and apply an action.

ExtremeGuest Essentials includes a summary of captive portal splash templates. These splash templates are either customized-system templates or user-defined templates. The System Templates tab displays a summary of available captive portal splash screen templates, which you can use to download a system template and customize it to suit your requirements, clone a system template, or view a summary of networks to splash templates mapping.

The User Templates provide a robust, easy-to-use splash template builder wizard. Use the wizard's 'drag & drop' elements, color, text, and language customization tools and logo upload options to create your branded captive portal web pages, as well as the addition of photos and video.

You can analyze client and online user details at the site level. You can access a summary of all client status, as well as detailed information for each client. Drill down to the site level to view online and blocked user details for a specific site.

### Initial Setup for ExtremeGuest Essentials

To set up ExtremeGuest Essentials, you will create a network policy, onboard a device, and launch the ExtremeGuest Essentials app. Follow these steps:

1. Log into ExtremeCloud IQ.

| ExtremeCloud                                                                                  | Aggregate Daily Data Traffic       Management Events per Day       Aggregate Daily Client Sessions         48.48PB       10.66b       310.69m                                                                                                    |
|-----------------------------------------------------------------------------------------------|----------------------------------------------------------------------------------------------------|
| Email Password LCGIN Forgot your password? Reset it here Don't have an account? Register here | Image: state in the state in the             |
| © 2022 Estreme Nervorks - All Rights Reserved. ISO 27001 Certificate   Service Availability   | Washington Walkedow Washington Commany in Cele Same Candidate Subject of the Same Candidate Subject of the Same Candidate Same Candidate Same |

Figure 1: Login Screen

- 2. Set up the Network Policies:
  - a. Select Configure > Network Policies > ADD NETWORK POLICY

| 0           | CONFIGURE              |                                                |             |
|-------------|------------------------|------------------------------------------------|-------------|
| *           | Network Policies       |                                                |             |
| _0>         | Common Objects         | ADD NETWORK POLICY EXPRESS POLICY SETUP        | _           |
| <b>**</b> > | Users                  | 302W 🞯                                         | e           |
|             | Guest Essentials Users | 1 SSID :=<br>test-Guest Unsecured (Open) Net 1 | 1<br>5      |
| 盘 >         |                        | 1 DEVICE TEMPLATE :=<br>AP_302W 0              | 2<br>A<br>A |
|             |                        | ADD NETWORK ADD DEVICE TEMPLATE                |             |

Figure 2: Add Network Policy

- b. Enter a Policy Name
- c. Select Save

|             | Extre  | meCloud <sup>®</sup> IQ Pilot |                     |                  |                 |                     |               |
|-------------|--------|-------------------------------|---------------------|------------------|-----------------|---------------------|---------------|
| Ø           | CIES   | Network Policies > Nev        | v Poli              |                  |                 |                     |               |
| *           |        | POLICY DETAILS                | WIRELESS NETWORKS   | DEVICE TEMPLATES | ROUTER SETTINGS | ADDITIONAL SETTINGS | DEPLOY POLICY |
| _⊡><br>;**> | NETWOR | New Policy                    |                     |                  |                 |                     |               |
|             | GURE - | What type of polic            | y are you creating? |                  |                 |                     |               |
| ₽>          | CONFL  | Vireless                      | Switching Routing   |                  |                 |                     |               |
|             |        | Please name your              | policy              |                  |                 |                     |               |
|             |        | Policy Name *                 | Network Policy Name |                  |                 |                     |               |
|             |        | Description                   |                     |                  |                 |                     |               |
|             |        |                               |                     |                  | 1               |                     |               |
|             |        |                               |                     |                  |                 |                     |               |
|             |        | Enable Presence Analytics     | OFF                 |                  |                 |                     |               |
| ?           |        |                               |                     |                  |                 |                     |               |
| >           | >      | EXIT                          |                     |                  |                 |                     | SAVE          |
| Figu        | ire 3  | Policy Details                |                     |                  |                 |                     |               |

- 3. Set up the Wireless Networks:
  - a. Select the WIRELESS NETWORKS tab
  - b. Select the +icon

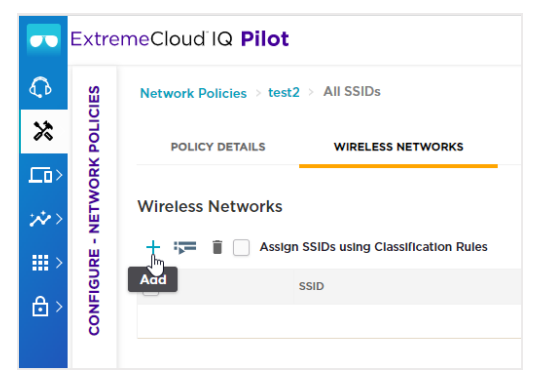

Figure 4: Add Wireless Networks

- c. Enter a Name (SSID)
- d. Enter a Broadcast Name
- e. Under SSID Authentication, select Open
- f. (Optional) Assign a VLAN
- g. Select SAVE

| OLICIES   | Broadcast Name * VIFIR Radio (G GHz only) VIFIR Radio (G GHz only) VIFIR Radio (G GHz only)                                  |                        |
|-----------|----------------------------------------------------------------------------------------------------|------------------------|
| ORK PC    | SSID Usage                                                                                                    |                        |
| - NETM    | SSID AUTHENTICATION MAC AUTHENTICATION                                                                                       |                        |
| CONFIGURE | Enterprise O Personal D WPA/WPA2/WPA3 Private Pre-Shared Key                                                                 | WEP Copen<br>Unsecured |
|           | Enable Captive Web Portal                                                                                                    |                        |
|           | User Access Settings<br>Configure your GoS, VLAN, Frewall policies, and Traffic Tunnelling                                   |                        |
|           | Default User Profile default-profile + 55=<br>VLAN : 1 + 55=                                                                 |                        |
|           | Additional Settings 4<br>Configure your Availability Scheduling, Security Controls, Optional Settings, and Client Monitoring |                        |
|           | FYIT                                                                                                    |                        |

rigure 5. Whereas configuration

- 4. Add the corresponding device templates:
  - a. Select the **DEVICES TEMPLATES** tab (See Figure 3: Policy Details for the location of the Device Templates tab)
  - b. Select the 🕇 icon and a device from the list
  - c. Give the template a name
  - d. Under the WifiO and WifiI tabs, select as Client Access mode.
  - e. Select SAVE TEMPLATE

|           | Extre  | meCloud <sup>®</sup> IQ <b>Pilot</b> |                                                                                    |                                                                                         |                                                                 | ۹ 🖬                                 | <b>≜</b> Θ ⊑       |   |
|-----------|--------|--------------------------------------|------------------------------------------------------------------------------------|-----------------------------------------------------------------------------------------|-----------------------------------------------------------------|-------------------------------------|--------------------|---|
| ¢         | ES     |                                      |                                                                                    |                                                                                         |                                                                 |                                     |                    | ^ |
| *>        | POLIC  | CONFIGURATION                        | ASSIGN                                                                             |                                                                                         | SELECT ALL PORTS                                                | DESELECT ALL PORTS                  |                    |   |
| ED>       | ORK    | Device Configuration                 | ExtremeCloud IQ                                                                    | ETH 0                                                                                   | CONSOLE                                                         | WIFI 0 WIFI 1                       |                    |   |
| $\gg$     | NETW   | Advanced Settings                    |                                                                                    |                                                                                         |                                                                 | <u>a</u>                            |                    |   |
| <b></b> > | URE -  |                                      |                                                                                    |                                                                                         |                                                                 |                                     |                    | ï |
| €>        | CONFIG |                                      | Wireless Interfac<br>Control actions from th<br>Note: Please ensure the<br>WIFIO W | es ▼<br>Access Point's Wi-Fi ports<br>radio profile setting conforms to the re          | gulatory channel and transmit p                                 | ower.                               |                    |   |
|           |        |                                      | External Antenna                                                                   | Omni •<br>External antenna only for AP122X, A                                           | AP245X, and AP1130                                              |                                     |                    | 1 |
|           |        |                                      | Radio Status                                                                       | ON                                                                                      |                                                                 |                                     |                    | l |
|           |        |                                      | Radio Mode                                                                         | 802.11g/n                                                                               |                                                                 |                                     |                    | ł |
|           |        |                                      | Radio Profile                                                                      | radio_ng_ng0 • +<br>Note: Only the AP510C, AP510CX, A<br>AP460S6C, and AP460S12C suppor | NP550, AP650, AP650X, AP3050<br>tts MU-MIMO on its WI-Fi0 Inter | C, AP305CX, AP302W, AP410C,<br>lace | AP460C,            |   |
|           |        |                                      | Radio Usage                                                                        | Client Mode                                                                             | Client Access                                                   | Backhaul Mesh Link                  | Sensor             |   |
|           |        |                                      | Enable SDR (Softw<br>Dynamic selection of                                          | are Defined Radio)<br>f radio band                                                      |                                                                 |                                     |                    |   |
| >         | >      | EXIT                                 |                                                                                    |                                                                                         |                                                                 | CA                                  | NCEL SAVE TEMPLATE |   |

Figure 6: Device Templates configuration

- 5. Onboard a device:
  - a. Select Manage > Devices
  - b. Select + > Advanced Onboarding
  - c. Select either Deploy your devices to the cloud or Deploy your devices locally
  - d. Select Let's Get Started!
  - e. Refer to the online Onbording Getting Started Guide for the complete onboarding procedure.

|                | ExtremeCloud IQ Pi | lot                                       |
|----------------|--------------------|-------------------------------------------|
| 0              | MANAGE             | CONNECTION STATUS<br>1 Online / 1 Offline |
| *>             | Summary            | T Default View                            |
|                | Planning           | + ⊥ ✓ ■<br>Quick Add Devices >            |
| **>            | Devices            | Advanced Anboarding ME POLICY             |
| <b></b> >      | Client 360         | AH-57f000 essentials                      |
| <del>6</del> > | Users              | PLM-Flo-2173 essentials                   |

Figure 7: Device onboarding

6. When the device is reported online in ExtremeCloud IQ, assign the location and the network policy you created in step 2 on page 4.

| Extren | neClo         | oud IQ Pil    | ot           |               |            |                   |         |             |              |                 |                 |          |
|--------|---------------|---------------|--------------|---------------|------------|-------------------|---------|-------------|--------------|-----------------|-----------------|----------|
| 5      | CONN<br>1 Onl | IECTION STATU | S            | C TOTAL A     | APPS O     |                   | CLIENT  | rs o        |              | USERS 0         |                 |          |
| Ŧ      | D             | efault View   |              |               |            |                   |         |             |              |                 |                 |          |
|        | +             | ± ∕ ĭ         | 1            |               |            |                   |         |             | Enter Hostna | me, MAC Addr or | Serial # Q U    | TILITIES |
|        |               | STATUS        | HOST NAME    | POLICY        | UPTIME     | MGT IP<br>ADDRESS | CLIENTS | MAC         | LOCATION     | SERIAL #        | FEATURE LICENSE | DEVK     |
|        |               | 000           | AH-57f000    | essentials    | N/A        | 10.10.13.197      | 0       | 40882F57F00 | PLM LAB >:   | 0302201208024   |                 | Pilot    |
|        |               | 008<br>1      | PLM-Flo-2173 | essentials    | 10d 4h 52m | 10.10.13.186      | 0       | BCF3105EB48 | PLM LAB >:   | 0410200520217   |                 | Pilot    |
|        |               | 00            | SIM-4DA594   | Assign Policy | N/A        | 192.168.151.226   | 0       | FF50D64DA5  | PLM LAB >:   | 9899183642790   |                 | Not I    |
|        |               |               |              |               |            |                   |         |             |              | •               |                 |          |

Figure 8: Policy name and location

- 7. After the very first onboarding and assignment of the network policy, perform a complete CONFIG PUSH on the onboarded AP.
  - a. Select a device or devices.
  - b. Select UPDATE DEVICES

| De | fault View                                                                                                    |              |                   |            |                   | 1  |                   | Showing        | 3 of 3   1 Selec | ted   Select: Al | l Pages, None |
|----|----------------------------------------------------------------------------------------------------|--------------|-------------------|------------|-------------------|----|-------------------|----------------|------------------|------------------|---------------|
| +  | 1                                                                                                    | i            |                   |            |                   | 1  | iai # Q UTILITIES | ACTIONS        | b UPDAT          | E DEVICES        | <b>III</b> G  |
|    | STATUS                                                                                                    | HOST NAME    | NETWORK<br>POLICY | UPTIME     | MGT IP<br>ADDRESS | СЦ | FEATURE LICENSE   | DEVICE LICENSE | MODEL            | NTP STATE        | OS VERSION    |
|    | $\bigcirc \bigcirc \bigcirc \bigcirc \bigcirc \bigcirc \bigcirc \bigcirc \bigcirc \bigcirc \bigcirc \bigcirc \bigcirc \bigcirc \bigcirc \bigcirc \bigcirc \bigcirc \bigcirc $ | AH-57f000    | essentials        | N/A        | 10.10.13.197      | 0  | 8024              | Pilot          | AP302W           | Enabled          | 10.3.4.0      |
| a  | 008                                                                                                    | PLM-Flo-2173 | essentials        | 15d 4h 50m | 10.10.13.186      | 0  | 20217:            | Pilot          | AP410C           | Enabled          | 10.4.4.0      |
|    | 80                                                                                                    | SIM-4DA594   | Assign Polic      | S N/A      | 192.168.151.226   | 0  | .2790             | Not Required   | AP460C           | Enabled          | 10.4.4.0 (1   |
| 4  |                                                                                                    |              |                   |            |                   | 5  |                   |                |                  |                  | •             |

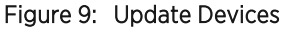

- c. Select Update Network Policy and Configuration and then Complete Configuration Update
- d. Select PERFORM UPDATE

| 0 |         |   | ON STA | TUS | Г   | Device Update                                                                                                    | × | 0   0   |                  | S<br>O Rogue A               |
|---|---------|---|--------|-----|-----|----------------------------------------------------------------------------------------------------|---|---------|------------------|------------------------------|
|   | De<br>+ |   | View   | ĩ   |     | 2 devices will be updated Device List may need to be reloaded/refreshed to see some changes due to the update.                                                                                    |   | showing | 3 of 3   2 Selec | ted   Select: /<br>E DEVICES |
|   |         |   | TUS    |     |     | Update Network Policy and Configuration Delta Configuration Update Update Network device with charact configuration                                                                               |   | CENSE   | MODEL            | NTP STATE                    |
| a |         | 0 |        | )   | 217 | Complete Configuration Update<br>Update device with all configurations. Used to reset device to ExtremeCloud IQ configuration settings. (Supported<br>only on devices running HOS or IQE Timware) |   |         |                  |                              |
|   |         | ٢ |        |     | 594 | Upgrade IQ Engine and Extreme Network Switch Images                                                                                                    |   | ired    |                  |                              |
|   |         |   |        |     |     | Activation Time for Extreme Networks Devices Running Images                                                                                                    |   |         |                  |                              |
|   |         |   |        |     |     | SAVE AS DEFAULTS CLOSE PERFORM UPDAT                                                                                                    |   |         |                  |                              |

Figure 10: Update Network Policy and Configuration

- 8. Launch ExtremeGuest Essentials:
  - a. Select Essentials > Extreme Guest

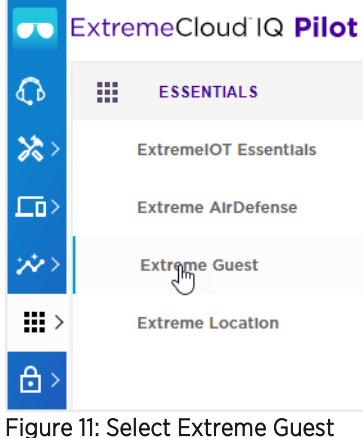

- b. Select Enable

| 🗾 Extreme                                                                                   | Cloud IQ Pilot                                                                                                    | 9 <b>II</b> 0 <b>A</b> 0 E                                                                |
|---------------------------------------------------------------------------------------------|----------------------------------------------------------------------------------------------------|-------------------------------------------------------------------------------------------|
| <ul> <li>▲ ● ♥ ♥ ♥</li> <li>● ♥ ♥ ♥</li> <li>● ♥ ♥</li> <li>● ♥ ♥</li> <li>● ♥ ♥</li> </ul> | ExtremeGuest Essentials<br>Guest Access and Analytics                                                                                                    | Want to know more about ExtremeGuest Essentials?                                          |
| >                                                                                           | Cloud-managed<br>Guest Access & Analytics<br>Simple and secure guest onboarding options including sponsored guest access,<br>self-registration with SHS/Email notification and social ID logins<br>Completely customizable location specific splash pages with built-in splash<br>template builder<br>ExtremeGuest also includes rich set of analytics providing deep business insight<br>into guest behavior across all your locations | Enable to explore Guest Services<br>Included with Pilot subscription - no additional cost |
| Figure 12:                                                                                  | Enable ExtremeGuest Essentials                                                                                                    |                                                                                           |

9. Select the open wireless network you created and select apply (see step 3 on page 5).

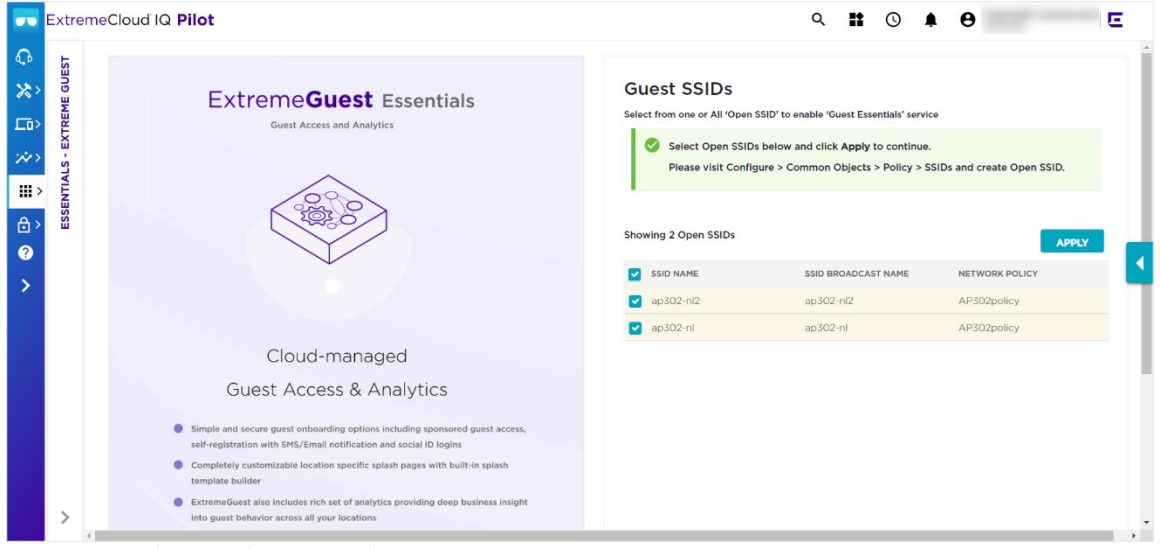

Figure 13: Select wireless network

As devices start to use the WLAN, the ExtremeGuest Essentials Summary screen begins to load data and display analytics.

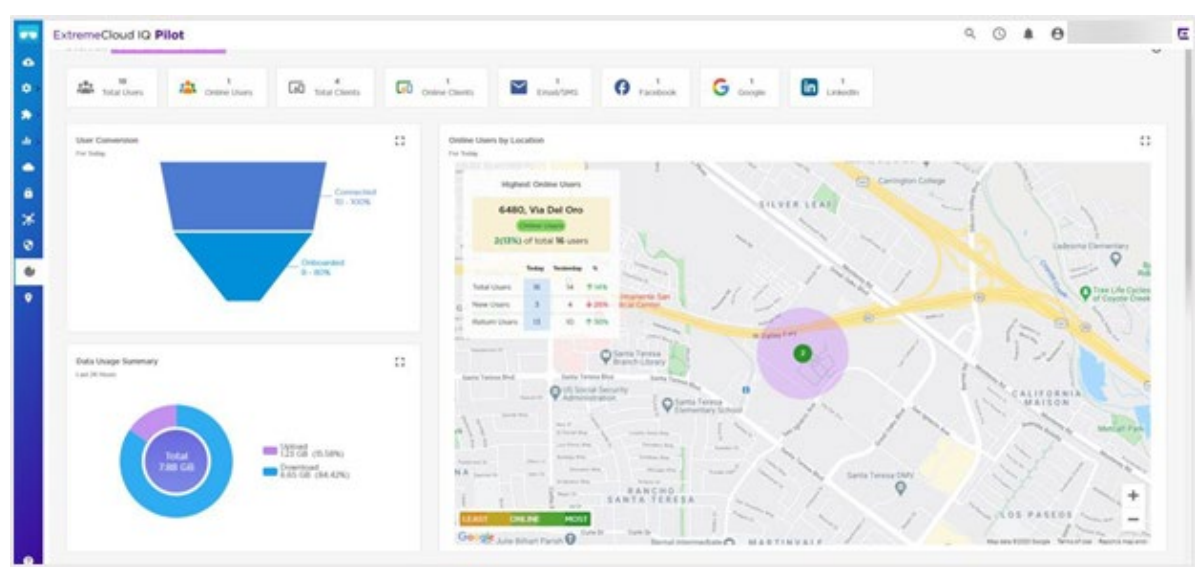

Figure 14: Guest Essentials Summary

You can view additional details by selecting More Insights.

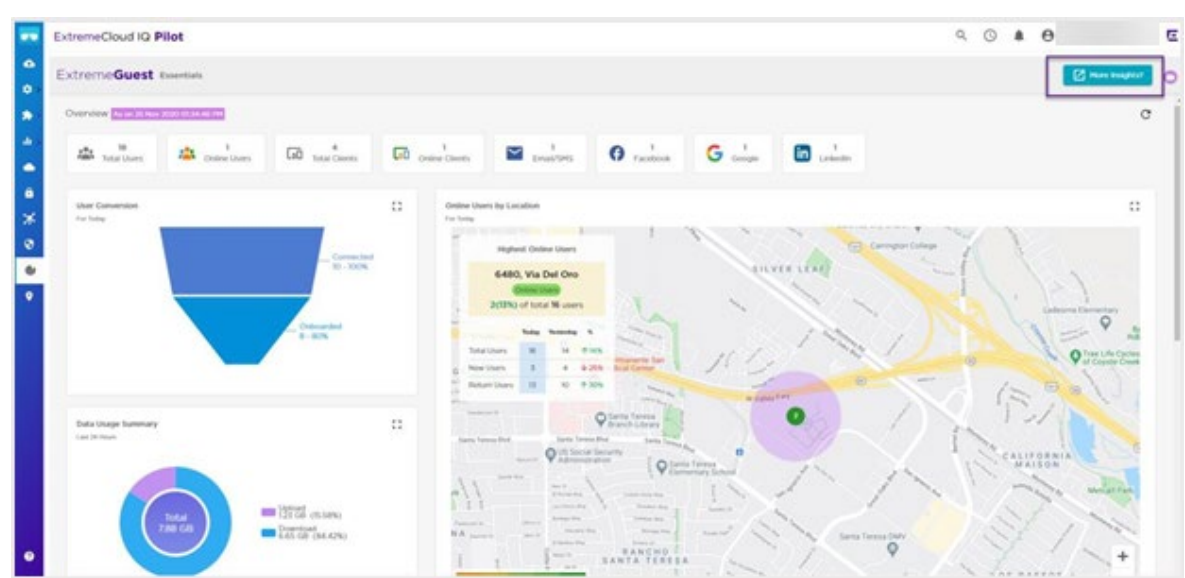

Figure 15: More Insights

On the **More Insights** page, you can configure additional dashboards and advanced configurations as shown is Figure 16: Additional dashboards and advanced configurations.

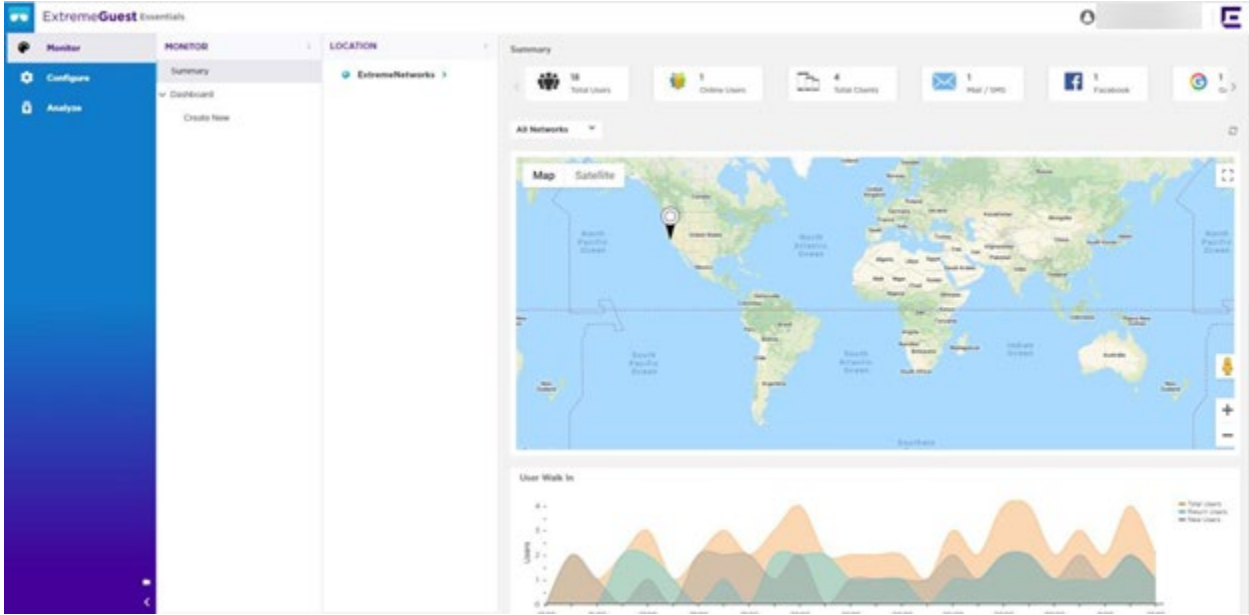

Figure 16: Additional dashboards and advanced configurations

## Test a Simple Accept and Connect

The following steps take you through the process of testing a simple accept and connect operation.

- 1. Configure the Network Policy.
  - a. Open Network Policies
  - b. Edit the existing policy (see step 2 on page 4 to locate your policy)
  - a. Select its edit icon.

| i <sup>11</sup> | •                    | 5                                              |
|-----------------|----------------------|------------------------------------------------|
|                 |                      | dit                                            |
|                 | Unsecured (Open) Net | 1                                              |
| TES ;=          |                      |                                                |
| 1               |                      |                                                |
| 1               |                      |                                                |
| OPK             |                      | ATE                                            |
|                 | ATES :==<br>1<br>1   | Unsecured (Open) Net<br>ATES :=<br>1<br>1<br>1 |

- b. Follow steps 3a 3d on page 5 and create an open WLAN
- c. Select Enable ExtremeGuest Essentials
- d. (Optional) Select a VLAN
- e. Select Save

| Name (\$505 * Hunt/Guest                                            | Brancus son comp                                | ale of 5 Gen             |      |                     |
|---------------------------------------------------------------------|-------------------------------------------------|--------------------------|------|---------------------|
| Broadcast Name * Hunt/Guest                                         | with Radio (5 Get                               | r enty)                  |      |                     |
| SSID Usage<br>MEANTENTICATION NO. A                                 | UNANGADON                                       |                          |      |                     |
| Enterprise<br>WPA / WPA2 / WPA3                                     | O Personal<br>WPA / WPA2 / WPA3                 | 👌 Private Pre-Shared Key | ÷ ₩₽ | e Open<br>Unsecured |
| Enable Captive Web Portal                                           |                                                 |                          |      |                     |
| Enable ExtremeGuest<br>Essentials                                   | 201                                             |                          |      |                     |
| Configure your session times, DHCRyDNS sarv                         | ors, Domain Name, Network and Secarity Settings |                          |      |                     |
| Walled Garden                                                       |                                                 |                          |      |                     |
| + #                                                                 |                                                 |                          |      |                     |
| D RIVERT NAME                                                       | RENCE                                           | РЕОТОСОК                 |      | PORT                |
|                                                                     |                                                 | No-records found.        |      |                     |
| User Access Settings<br>Certigure your Oct. VLAX, Ferenal policies. | and Traffic furnaling                           |                          |      |                     |
| Default User Profile default-profile VLAN 1                         | + 04                                            |                          |      |                     |

2. Push the configuration to the AP. To do this, follow the procedures in step 7 on page 8 but replace step c with **Delta Configuration Update** 

| E          | Extreme       | Cloud IQ  | ×                | ExtremeGuest : 0  | Configuration /        | × +           |                 |                  |               |                                                               |                           |             |      |               |           |          |                |                | 3 <u>111</u>   | Ø     | ×   |
|------------|---------------|-----------|------------------|-------------------|------------------------|---------------|-----------------|------------------|---------------|---------------------------------------------------------------|---------------------------|-------------|------|---------------|-----------|----------|----------------|----------------|----------------|-------|-----|
| 4          | $\rightarrow$ | C ŵ       |                  | 🖸 🔒 https         | ://va2.extrem          | ecloudiq.c    | om/#/dev        | íces             |               |                                                               |                           |             |      | 70%           |           | ☑ ☆      | -              |                |                |       | ≡   |
| 6          | Getting       | Started F | Business         | Lab Private Cloud | Lab 🖪 Con              | nect - Locati | on 🖪 101        | Essentials       |               |                                                               |                           |             |      |               |           |          |                |                |                |       |     |
| -          | Extr          | emeClo    | ud IQ Pilot      |                   |                        |               |                 |                  |               |                                                               |                           |             |      |               |           | 5        | 9              | A. E           | Richard H      | tunt  | IE. |
|            | Enter         |           |                  | STATUS            |                        |               | _               | _                | _             |                                                               |                           |             |      | ALARMS O      |           |          |                | SEC            | URITY          | E Cau | ~   |
|            | VICES         |           | 32 Online / 15 ( |                   | 1,10.                  | or or the     | Device Up       | date             |               |                                                               |                           | ×           |      | ALCOND 12 C   |           |          |                | O Rogue APs    | 10 Rogue Clier | its . | -   |
| <b>₽</b> > | - DE          | ×         | Default View     |                   |                        |               | 1 device will   | be updated D     | wice List n   | nav need to be reloaded/refreshed to see some chan            | uges due to the updat     |             | ^    |               | She       | owing 45 | of 45   1 Sele | cted   Select: | All Pages, No  | ne    |     |
| *>         | NAGE          |           | T ± *            |                   |                        |               |                 | 13               |               |                                                               |                           |             | an C |               | i A       | CTIONS   | UPDA           | TE DEVICES     |                | ľ., ( |     |
| di >       | MAI           |           | STATUS           | HOST NAME         | POLICY                 | UPTIME        | Update N        | etwork Policy a  | ind Configu   | ration                                                        |                           |             |      | OS VERSION    | NOAGENT C | HANNEL   | POWER          | CHANNEL        | POWER          | X     |     |
|            |               |           | 0                | AH-046680         | FE-ATOM                | N/A           | O Delta<br>Upda | te device with   | changed co    | infiguration.                                                 |                           |             |      | 10.0.9.2 (10. | N/A N     | 4/A      | Down           | Auto           | Auto           |       |     |
|            |               |           | 0                | FE-ATOM-1         | FE ATOM                | N/A           | O Com           | plete Configura  | all configura | e<br>ations. Used to reset device to ExtremeCloud IQ configur | ration                    |             |      | 10.0.9.2 (10. | N/A N     | VA.      | Down           | Auto           | Auto           |       |     |
| 5          |               |           | . • 8            | FE-ATOM-4         | FE-ATOM                | N/A           | setti           | ngs. (Supporter  | l only on de  | vrices running HOS or IQE Firmware)                           |                           |             |      | 10.0.9.2 (10. | N/A N     | VA       | Down           | Auto           | Auto           |       |     |
| *          |               |           | . • 8            | FE-ATOM-2         | FE-ATOM                | N/A           | Upgrade         | IQ Engine and    | Extreme Ne    | twork Switch Images                                           |                           |             |      | 10.0.9.2 (10. | N/A N     | 1/A      | Down           | Auto           | Auto           |       |     |
| 0          |               |           | . • 8            | FE-ATOM-3         | FE-ATOM                | N/A           | Actuation Tin   | no for Extramo   | Naturatics D  | andres Durater Insure                                         |                           |             |      | 10.0.9,2 (10, | N/A N     | VA.      | Down           | Auto           | Auto           |       |     |
| ٢          |               |           | 0 • 0            | AH-046640         | FE-ATOM                | N/A           | Activate        | a next school :  | receivers rel | kantina manaalisi                                             |                           |             |      | 10.0.9.2 (10. | N/A N     | VA.      | Down           | Auto           | Auto           |       |     |
|            |               |           |                  | AH-046880         | FE-ATOM                | N/A           | O Accivace      | at next repoot ( | requires rec  | sooting manuality)                                            |                           |             | ~    | 10.0.9.2 (10. | N/A N     | ¥/A      | Down           | Auto           | Auto           |       | 4   |
|            |               |           |                  | FE-305-4          | FE-<br>LAB-305C        | N/A           |                 |                  |               | SAVE AS DEFAULTS                                              | CLOSE PER                 | FORM UPDATE |      | 10.2.2.0 (10  | N/A N     | 1/A      | Down           | Auto           | Auto           |       | Ľ   |
|            |               |           | 0 • 0            | FE-305-3          | FE-<br>LAB-305C        | N/A           | Managed         | 10.10.13.155     | 0             | BCF31092458 RichH INC = 0.3052008153144                       | 2020-11-02<br>13:58:21    | AP305C      |      | 10.2.2.0 (10. | N/A N     | U/A      | Down           | Auto           | Auto           |       |     |
|            |               |           | . • 8            | FE-305-1          | FC-<br>LAB-305C        | N/A           | Managed         | 10.10.13.160     | 0             | BCF31091F30K RichH INC = 03052008152814                       | 2020-12-07<br>14:12:39    | AP30SC      |      | 10.2.3.0 (10. | N/A N     | 2/A      | Down           | -157           | 20             |       |     |
|            |               |           | . • 8            | FE-305-2          | FE-<br>LAB-305C        | N/A           | Managed         | 10.10.13.863     | 0             | BCF31091F3C( RichH INC > 03052008152817                       | 2020-11-02<br>11:46:33    | APSOSC      |      | 10.2.2.0 (10. | N/A N     | ųΆ       | Down           | Auto           | Auto           |       |     |
|            |               |           | . • •            | FE-410I-1         | Assign Polic           | 6d 4h 23m     | Managed         | 10.10.13.178     | 3             | 489805FD30ERichHINC > 1943Y-16136                             |                           | AP410       |      | 7510-015      | N/A A     | uto      | Auto           | 149            | 20             |       |     |
|            |               |           |                  | FE-410-UP         | FE-4IOC-<br>Essentials | Od Oh 28m     | Managed         | 10.10.13.152     | 0             | BCF3105EA30 RichH INC : 04102005202103                        | 2020-12-09<br>15-18-15    | APHOC       |      | 10.2.3.0 (10  | N/A N     | 1/A      | Down           | 40             | 19             |       |     |
|            |               |           |                  | FE-410-Office     | FE-410C-<br>Essentials | Od 1h 8m      | Managed         | 103013193        | 0             | BCF3105DEB4 RichHINC > 04102005201568                         | Device     Update Failed. | APHIOC      |      | 10.23.0 (10.  | . N/A. N  | 1/A      | Down           | 157            | 18             |       |     |
|            |               |           |                  | FE-410-Studio     | FE-4IOC-<br>Essentials | Od 3h 43m     | Managed         | 10.10.13.365     | 0             | BCF3105DBCC RichH INC : 0410200520179                         | 2020-12-09<br>15.21.59    | AP4IOC      |      | 10.2.3.0 (10. | . N/A N   | 1/A      | Down           | 44             | 19             |       |     |
|            |               |           |                  | FE-410-Garage     | FE-4IOC-<br>Essentials | N/A           | Managed         | 10.10.13.186     | 0             | BCF3105EB48 RichH INC : 04102005202175                        | 2020-12-09<br>15:23:27    | AP4IOC      |      | 10.23.0 (10   | N/A 1     |          | 20             | 165            | 18             |       |     |
|            |               |           |                  | FE-460            | Assign Polic           | 3d 12h 12m    | Managed         | 10.10.13.199     | 1             | 489BD5FD61C RichH INC : 1949Y-I0141                           |                           | AP460       |      | 7.510-015     | N/A A     | uto      | Auto           | 149            | 20             |       |     |
|            |               |           |                  | FE-7532-SW        | Assign Polic           | 16d 23h 15m   | Managed         | 10.10.13.32      | 5             | 84248D18938/ RichH INC : 14182522200857                       |                           | AP7532      |      | 7510-015      | N/A A     | ALIEO    | Auto           | 36             | 20             |       |     |
| 100        |               |           |                  | Seaway-AP1-75E898 | Assign Polic           | 2d Oh 19m     | Managed         | 101010111        | 9             | 88500175E891 RichH INC : 18015522200211                       |                           | AP7532      |      | 751.0-015_    | N/A 1     |          | Auto           | 165            | 20             |       |     |
| 0          |               |           |                  | Seaway-AP5-75E8B8 | Assign Polic           | 2d 9h 3m      | Managed         | 10.1010136       | 6             | B8500175E8B: RichH INC + 18015522200219                       |                           | AP7532      |      | 7.510-015_    | N/A 1     |          | Auto           | 153            | -20            |       |     |
| \$         | >             |           | m <b>= 0</b>     | Seaway-AP3-75E908 | Assian Polic           | Art Art 72m   | Managed         | 101010113        | 7.6           | BASOD175ER0: Richiel INC 1 IR015572200239                     |                           | AP7532      |      | 7510-005      | N/A 6     |          | Auto           | 40             | 20             |       | ~   |

- 3. To onboard guest devices:
  - a. Select More Insights > Configure > Onboarding > Policy

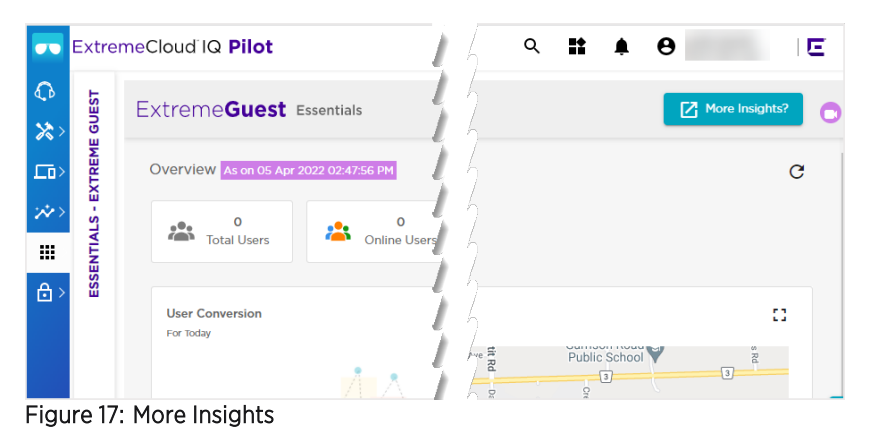

#### b. Select 🖶 icon to onboard guest devices

| ExtremeGuest E       | ssentials |             |                                     | O User Xxxx<br>User's Lab |
|----------------------|-----------|-------------|-------------------------------------|---------------------------|
| CONFIGURE            | Onboar    | ding Policy |                                     |                           |
| ✓ Settings           |           |             |                                     | C 4                       |
| Authorization Policy |           | Name        | Description                         | Action                    |
| Access Groups        |           | Default     | default onboarding policy for all u | ser regi                  |
| V Deployment         | 0         | SponsorGA   | SponsorGA                           | 0                         |
| Location             | 0         | OPT-IN      | OPT-IN                              | Û                         |
| Network              |           | SeawayGuest | SeawayGuest                         | Û                         |
| Devices              |           |             |                                     |                           |
| V Notification       |           |             |                                     |                           |
| Policy               |           |             |                                     |                           |
| V Onboarding         |           |             |                                     |                           |
| Policy               |           |             |                                     |                           |
| Rules                |           |             |                                     |                           |

Figure 18: Policy Onboarding

- 4. Add an **Onboarding Policy** (see Figure 18: Policy Onboarding to find the Policy screen):
  - a. Select 🛨 icon
  - b. Enter a Policy Name
  - c. Enter the Criteria #1 parameters:
    - i. For Conditions, select Any
    - ii. For Action, select Register Client
    - iii. For Validity and Group, enter days, hours, or mins for which the registered client is valid
    - iv. For Select a group, select GuestAccess
  - b. Select Save

| ••        | Extreme <b>Guest</b> Esse                                                         | entials                       |                                |                   | O User Xxxx<br>User's Lab    |    |
|-----------|-----------------------------------------------------------------------------------|-------------------------------|--------------------------------|-------------------|------------------------------|----|
| ٢         | CONFIGURE                                                                         | Onboarding Policy             |                                |                   |                              |    |
| <b>\$</b> | <ul> <li>Settings</li> <li>Authorization Policy</li> <li>Access Groups</li> </ul> | Policy Name*:<br>Description: | Policy Name Policy Descriptior |                   |                              |    |
|           | ✓ Deployment                                                                      | Criteria #1                   | Description:                   |                   | + -                          |    |
|           | Location                                                                          | Condition(s)                  |                                | Action            | Validity and Group           |    |
|           | Network<br>Devices                                                                | Any                           | ~                              | Register Client 🗸 | 0 Day(s) 0 Hour(s) 30 Min(s) |    |
|           | ✓ Notification                                                                    |                               |                                | •                 | Select a group               |    |
|           | Policy                                                                            |                               |                                |                   |                              |    |
|           | ✓ Onboarding<br>Policy                                                            |                               |                                |                   |                              |    |
|           | Rules                                                                             |                               |                                |                   |                              |    |
|           | Splash Templates                                                                  |                               |                                |                   |                              |    |
|           | Users                                                                             |                               |                                |                   |                              |    |
|           | Clients                                                                           |                               |                                |                   |                              |    |
| •         |                                                                                   |                               |                                |                   | Save Cance                   | el |

Figure 19: Create Onboarding Policy

- 5. Add a rule (see Figure 18: Policy Onboarding to find the Rules screen):
  - d. Select 🛨 icon
  - e. Enter a Rule Name
  - f. Select a **Policy**
  - g. Select a WLAN Network
  - h. Select a Location
  - i. Select a Precedence Level

The Precedence Level determines the priority of a rule. The lower the value, the higher the priority. Rules with lower precendence will be applied first. The level ranges from 1 to 100.

j. Select Save

| Create Rule       |   |      |        |
|-------------------|---|------|--------|
| Rule Name*        |   |      |        |
| Rule Name         |   |      |        |
| Policy*           |   |      |        |
| Policy            | ~ |      |        |
| Network           |   |      |        |
| All Networks      | ~ |      |        |
| Location          |   |      |        |
| PLM LAB           |   |      | ~      |
| Precedence Level* |   |      |        |
| 7                 | - |      |        |
|                   |   | Save | Cancel |

Figure 20:Create Rule

- 6. Configure the Splash Template:
  - a. Select Accept\_and\_Connect under the System Templates tab
  - b. Select the clone  $\Box$  icon

| CONFIGURE C                             | Andrew Researching       |                       |
|-----------------------------------------|--------------------------|-----------------------|
| Settings                                | System remplaters        |                       |
| Authorization Policy                    |                          |                       |
| Access Groups                           | Balancia la par Company! |                       |
| ✓ Deployment                            |                          | 05                    |
| Location                                | Company                  | ea                    |
| Network                                 | NUMP Address 7           | -                     |
| Devices                                 | Sector And               | =                     |
| ✓ Notification                          |                          |                       |
| Policy                                  | Accept_and_Connect       | Accept_and_Connect_w  |
| ✓ Onboarding                            |                          | Cone System Template. |
| Policy                                  | Websens to car Company!  |                       |
| Rules                                   |                          |                       |
| Splash Templates                        | Company                  | 08                    |
| Users                                   |                          | Central               |
| Clients                                 |                          | =                     |
|                                         |                          |                       |
|                                         | Email_Access             | Social_WIFI_with_Face |
| •                                       |                          |                       |
| 2 · · · · · · · · · · · · · · · · · · · |                          |                       |

Figure 21: Splash Template

- c. Customize the Splash Template
  - i. Drag and drop the layouts into the template
  - ii. Complete each layout

| ۲ | CONFIGURE                          | Clone System Template Name            |     |   |              |
|---|------------------------------------|---------------------------------------|-----|---|--------------|
| ٥ | ✓ Settings<br>Authorization Policy | Landing Welcome +                     |     |   | • •          |
| • | Access Groups                      | Image                                 | o x | × | Select Theme |
|   | Location                           |                                       |     | 8 | Layouts -    |
|   | Network<br>Devices                 |                                       |     |   |              |
|   | V Notification                     |                                       |     |   |              |
|   | v Onboarding                       |                                       |     |   |              |
|   | Policy<br>Rules                    |                                       |     |   |              |
|   | Splash Templates                   |                                       |     |   |              |
|   | Users                              | Login Options                         | οx  | × |              |
|   | Clients                            | ACCEPT &                              |     |   |              |
|   |                                    | Terms and Conditions                  | ¢ × | × | Tomplatos    |
| > |                                    | Terms And Conditions   Privacy Policy |     |   | iempiards    |

Figure 22: Template configuration

- d. Select the save 🖹 icon
- 10. Configure User Templates:
  - a. Select the User Templates tab
  - b. Select the add + icon

|                                        | ¥ T                                   | - |
|----------------------------------------|---------------------------------------|---|
|                                        |                                       |   |
| Welcome to our Company!                | Organization Name                     |   |
|                                        | Login                                 |   |
|                                        | Enter Unersame                        |   |
|                                        | Kritvelo kuonaali-<br>Eriter Paascode |   |
|                                        | Gair Sgill                            |   |
|                                        | Not registered?                       |   |
| ACCEPT & CONNECT                       | Webs                                  |   |
| Tarms and Conditions () Phylocy Milley | Grant                                 |   |
|                                        | Terms and Los Morea 1 Privace Perce   |   |
|                                        |                                       |   |

Figure 23: User Templates

- c. Customize the template
  - i. Drag and drop the layouts into the template
  - ii. Complete each layout
- d. Select the check mark your new template to distribute the splash page to the network

|        | Log                                                                         | n                                                                |                         |
|--------|-----------------------------------------------------------------------------|------------------------------------------------------------------|-------------------------|
|        | 110.004440-                                                                 |                                                                  |                         |
|        | Enter Usernome                                                              |                                                                  |                         |
|        | RECEIVED PAIDCODE/                                                          |                                                                  |                         |
|        | Enter Passcode                                                              |                                                                  |                         |
|        | 000 C                                                                       | Serie                                                            |                         |
|        | Torgot Resizione                                                            | Register Now                                                     |                         |
|        |                                                                             |                                                                  |                         |
|        | (Dr) Sign                                                                   | in using                                                         |                         |
|        | Marningrill The Google CAsth requests an<br>Please use full browser instead | e prohibited on the embedded webeie<br>I of the embedded browser | WL.                     |
|        | <b>F</b>                                                                    | in                                                               |                         |
|        | ferms And Condition                                                         | E Physics Polica                                                 |                         |
| Nepean |                                                                             | Û                                                                | °                       |
|        |                                                                             |                                                                  | Apply<br>Template<br>To |
|        | Organizati                                                                  | on Name                                                          | Network                 |
|        | 100                                                                         | 0                                                                |                         |

Figure 24: Customize User Templates

- e. Select a Location
- f. Select a Network
- g. Select Add
- h. Select Apply

| OCATION  |         |   | NETWORK | ACTION |
|----------|---------|---|---------|--------|
| PLM LAB  |         |   | Sponsor | Û      |
|          |         |   |         |        |
| ocation: | PLM LAB | - |         |        |

Figure 25: Apply Template

The operation is complete. You can test the splash page setup with a device.

## Using HTTPS with ExtremeGuest Essentials

Browser updates are causing security exceptions when the user submits their login credentials. This occurs because they are using HTTP in an HTTPS connection. The following procedure is an option if you want to prevent security exceptions. The procedure requires a domain certificate that is pushed to the Access Points (AP) through ExtremeCloud IQ, adding a dummy record in your Domain Name Server (DNS) file for the webserver Fully Qualified Doman Name (FQDN).

#### How to use HTTPS

1. Obtain a certificate. You can use your company's wildcard domain certificate. If you do not have one, you will have to purchase one from a well-known Certificate Authority (CA) provider.

There are two different certificate formats that can be used:

e. A wildcard certificate where the Common Name (CN) is a wildcard domain.

\*.*domain*.com à CN=\*.iqe-ext.com

f. A certificate with CN as a dummy hostname, for example *guest* or *eguest*.

hostname.domain.com à CN=guest.iqe-ext.com or CN=eguest.iqe-ext.com

- 2. Map the hostname to an IP address
  - a. On the DNS server serving the wireless guest clients, create an "A" record
  - b. Map the hostname to a private unused IP address. For example:

guest.iqe-ext.com 300 INA 192.168.14.1

NOTE: IP mapping can be to any private unassigned address. The IP address is a placeholder.

- c. Verify the FQDN resolves using nslookup.
- d. Verify that the wireless clients connecting to the guest SSIDs are pointed to the DNS.

NOTE:

The same FQDN *hostname.domain*.com used as the CN needs to be specified as a webserver name in the Wireless Local Area Network (WLAN).

- 3. Import the certificate and corresponding private key into ExtremeCloud IQ.
  - a. Log into ExtremeCloud IQ.
  - b. Select Configure > Common Objects > Certificate > Certificate Management
  - c. Select the import 📩 icon

| 🗘 🔀 CONFIGURE      | COMMON OBJECTS                        |     |                         |              |               |      | -                                                             | ÷ v                      |
|--------------------|---------------------------------------|-----|-------------------------|--------------|---------------|------|---------------------------------------------------------------|--------------------------|
|                    |                                       |     |                         |              |               |      |                                                               |                          |
| > Network Policies | > Policy                              | Cer | tificate Managemen      | it           |               |      |                                                               |                          |
| Common Objects     | > Basic                               | +   | /古古■                    |              |               |      |                                                               |                          |
| Users              | Security                              |     | File Name               | Туре         | Encrypte<br>d | Size | Date Modified                                                 | Description              |
|                    | · · · · · · · · · · · · · · · · · · · |     | Default_CA.pem          | CA           | true          | 875  | Fri Sep 04 2020 07:20:21 GMT-<br>0400 (Eastern Daylight Time) | Default CA file          |
| Guest Essentials U | sers > QOS                            |     | Default-CWPCert.pem     | CERT_KE<br>Y | false         | 2172 | Fri Sep 04 2020 07:20:21 GMT-<br>0400 (Eastern Daylight Time) | Default cwp key file     |
| <b>⊖</b> >         | > Management                          |     | Default_key.pem         | KEY          | true          | 963  | Fri Sep 04 2020 07:20:21 GMT-<br>0400 (Eastern Daylight Time) | Default key file         |
|                    | Network                               |     | Default-Server_cert.pem | CERT         | false         | 912  | Fri Sep 04 2020 07:20:21 GMT-<br>0400 (Eastern Daylight Time) | Default server cert file |
|                    |                                       |     | Default-Server_key.pem  | KEY          | false         | 887  | Fri Sep 04 2020 07:20:21 GMT-<br>0400 (Eastern Daylight Time) | Default server key file  |
|                    | > Authentication                      |     |                         |              |               |      |                                                               |                          |
|                    | V Certificate                         |     |                         |              |               |      |                                                               |                          |
|                    | Certificate Management                |     |                         |              |               |      |                                                               |                          |

Figure 26: Certificate Management

- 4. Import the Certificate and Certificate Key files
  - a. Choose SELECT
  - b. Select the certificate file or certificate key file
  - c. For File Type, select CERT or CERT\_KEY
  - d. (Optional) Select one or both options for Certificate Conversion Options
  - e. Select SAVE
  - f. Repeat these steps for CERT\_KEY

| ••               | Extre     | meCl     | oud IQ Pilot                                |                                                                                        | Q | ¢ | θ      |      | E |
|------------------|-----------|----------|---------------------------------------------|----------------------------------------------------------------------------------------|---|---|--------|------|---|
| <b>€</b> }<br>≫> | N OBJECTS | VAGEMENT | Certificate Management ⇒ Impo<br>Import     | rt Certificate                                                                         |   |   |        |      |   |
| _⊡><br>;**>      | соммо     | CATE MAI | File*                                       | SELECT                                                                                 |   |   |        |      |   |
| <b>∷</b> >       | IFIGURE - | CERTIFIC | File Type<br>Certificate Conversion Options | CERT *                                                                                 |   |   |        |      |   |
| ₿ >              | CON       |          |                                             | Convert the certificate format from PFX to PEM Convert the certificate from DER to PEM |   |   |        |      |   |
|                  |           |          |                                             |                                                                                        |   |   | CANCEL | SAVE |   |
|                  |           |          |                                             |                                                                                        |   |   |        |      | • |
|                  |           |          |                                             |                                                                                        |   |   |        |      |   |

Figure 27: Certificate Management import

- 5. Concatenate the certificate and private key
  - a. Select Configure > Common Objects > Certificate > Certificate Management
  - b. Select the add icon (see + in Figure 26: Certificate Management for the location of the icon)
  - c. Select Concatenate an existing certificate and private key
  - d. Enter an HTTPS Certificate/Key Name. This is the name that is displayed when selecting the HTTPS certificate in the WLAN.
  - e. For Certificate, select the one you supplied.
  - f. For **Private Key**, select the private key obtained from the CA.

**NOTE:** The Private Key file is generated when creating a Certificate Signing Request (CSR). Save the file and upload it here.

g. For **Password**, enter the Private Key password used when the CSR was generated. If a password was not used for the CSR generation, then leave **Password** blank.

| ••                                                                                                    | Extre                      | meCle                  | oud IQ Pilot                                                                                                    |                                             |        |        |      |
|----------------------------------------------------------------------------------------------------|----------------------------|------------------------|----------------------------------------------------------------------------------------------------|---------------------------------------------|--------|--------|------|
| <ul> <li>✿</li> <li>↓</li> <li>↓</li></ul> | CONFIGURE - COMMON OBJECTS | CERTIFICATE MANAGEMENT | Certificate Management > Create<br>Create Certificate/Ke<br>ExtremeCloud IQ CA<br>Server CSR<br>Concatenate an existing certificate<br>Self-signed certificate | Certificate/Key<br>Y<br>ate and private key |        |        |      |
| •>                                                                                                    |                            |                        | HTTPS Certificate/Key Name *                                                                                                    | Guest-Cert                                  |        |        |      |
| א><br>ם                                                                                                    |                            |                        | Description                                                                                                    |                                             |        |        |      |
| 6                                                                                                    |                            |                        | Certificate *                                                                                                    | SrvrCert.pem -                              | IMPORT |        |      |
| •                                                                                                    |                            |                        | Private Key                                                                                                    | Srv-PrivKey.pem 👻                           | IMPORT |        |      |
|                                                                                                    |                            |                        | Password                                                                                                    | Show Password                               |        | CANCEL | SAVE |

- 6. Create the WLAN
  - a. Select Configure>Network Policies
  - b. Select the WIRELESS NETWORKS tab
  - c. Right-click the add icon + and select All Other Networks (standard)
  - d. Enter a Name (SSID)
  - e. Enter a Broadcast Name
  - f. Under SSID Usage, select Open (Unsecured)
  - g. Select Enable ExtremeGuest Essentials
  - h. Select Advanced Configuration
  - i. Select Enable HTTPS and select the HTTPS certificate file you created in step 5 on page 22
  - j. Enter the **Webserver Domain Name**. This is the FQDN that was mapped to the customer DNS in step 2 on page 21.
  - k. Select Save

|                                 | MAC AUTHENTICATION                                                                       |                          |       |                     |
|---------------------------------|------------------------------------------------------------------------------------------|--------------------------|-------|---------------------|
| Interprise WPA/WPA2/WPA3        | O Personal<br>WPA / WPA2 / WPA3                                                          | 👌 Private Pre-Shared Key | . WEP | P Open<br>Unsecured |
| nable Canthus Web Dostal        | sec 1                                                                                    |                          |       | ,                   |
| nable ExtremeGuest              |                                                                                          |                          |       |                     |
| ssentials                       |                                                                                          |                          |       |                     |
| dvanced Configuration           | n -                                                                                      |                          |       |                     |
| onfigure your Security Settings |                                                                                          |                          |       |                     |
|                                 |                                                                                          |                          |       |                     |
| ecurity                         | Enable HTTPS                                                                             |                          |       |                     |
| ecurity                         | Enable HTTPS<br>HTTPS certificate<br>Guest-Cert.pem *                                    |                          |       |                     |
| scurity                         | Enable HTTPS HTTPS certificate Guest -Cert.pem                                           |                          |       |                     |
| scurity                         | Enable HTTPS HTTPS certificate Guest-Cert.pem  Webserver Domain Name guest.iqe-ext.com   |                          |       |                     |
| ecurity                         | Enable HTTPS HTTPS certificate Guest-Cert.pom  Webserver Domain Name guest.lge-ext.com   |                          |       |                     |
| valled Garden                   | Enable HTTPS HTTPS certificate Guest-Cert.pem  Webserver Domain Name  iguest.iqe-ext.com |                          |       |                     |
| valled Garden                   | Enable HTTPS HTTPS certificate Guest-Cert.pom Webserver Domain Name guest.lge-ext.com    |                          |       |                     |

Continue with the common setup based on the guest use case.